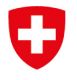

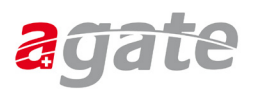

## Anleitung FED-LOGIN – auch ohne Smartcard

Neu können Sie diese elektronische Identität auch mit den alternativen Berechtigungsnachweisen wie Passwort und Zweitfaktoren aufgerüstet und anschliessend eingesetzt werden. Dies macht so den Einsatz von Endgeräten ohne Smartcard-Leser wie Smartphone oder Tablets möglich.

Diese alternativen Berechtigungsnachweise verwalten Sie selbst, indem Sie sich unter MyAccount (http://myaccount.eiam.admin.ch) mit Ihrer Smartcard einloggen. Dort legen Sie dann bei FED-Login (nicht beim CH-Login) initial ein Passwort fest (entspricht nicht dem Passwort der Smartcard) und anschliessend können Sie beliebig Zweitfaktoren registrieren (z.B. Telefonnummer für Bestätigungscodes via SMS (mTan) oder Authenticator App).

WICHTIG: Das FED-LOGIN darf NICHT für private eGovernment-Geschäfte ausserhalb des beruflichen Kontextes eingesetzt werden. Nutzen Sie dazu bitte ein CH-LOGIN.

Achtung: Bei der Aktivierung des Verwendens des Fed-Logins ohne Smartcard, muss die Smartcard eingesteckt sein.

#### Schritt 1

Gehen Sie auf MyAccount (<u>http://myaccount.eiam.admin.ch</u>) und selektieren Sie die Kachel «FED LOGIN»

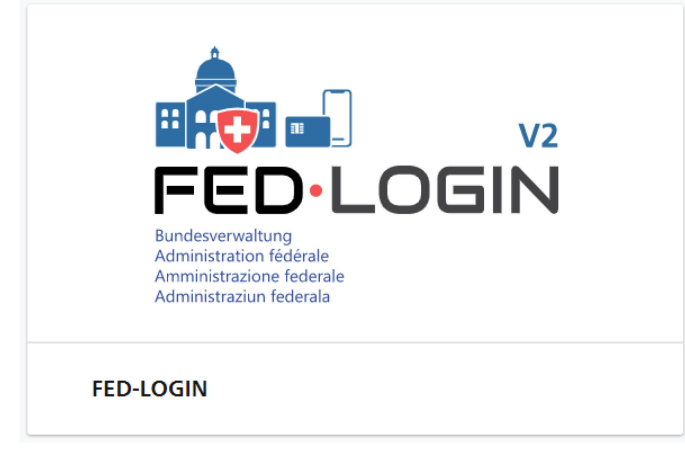

### Schritt 2

Wählen Sie «Login & Sicherheit». Betätigen Sie ggf. den Link «Smartcard Login» im Hinweis und führen Sie das Login durch.

 Home
 Benutzerprofil
 Login & Sicherheit

 Login & Sicherheit
 Login & Sicherheit

 Hier können Sie Ihre Authentifizierungsmethoden verwalten. Zu Ihrer Sicherheit halten Sie die Daten bitte aktuell.

 I
 Keine Änderungen möglich! Sie müssen mit Ihrer Smartcard eingeloggt sein Smartcard Login

#### Schritt 3

Initialisierung durch Registrierung des Passwortes (entspricht nicht dem Passwort der SmartCard).

Die Zugangsdaten bestehen aus Benutzer-ID, E-Mail und Passwort. Einzig das Passwort muss initial noch registriert werden und einzig das Passwort kann nachträglich auch verändert werden. Die anderen Daten können nicht angepasst werden, da Sie Bestandteil ihrer elektronischen SG-PKI-Identität sind.

Selektieren Sie «Passwort festlegen» im Hinweis:

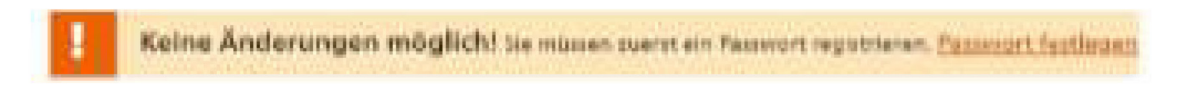

## Schritt 4

Betätigen Sie die Schaltfläche «Weiter» und authentisieren Sie sich erneut mit der Smartcard. Dieser Vorgang ist aus Sicherheitsgründen notwendig.

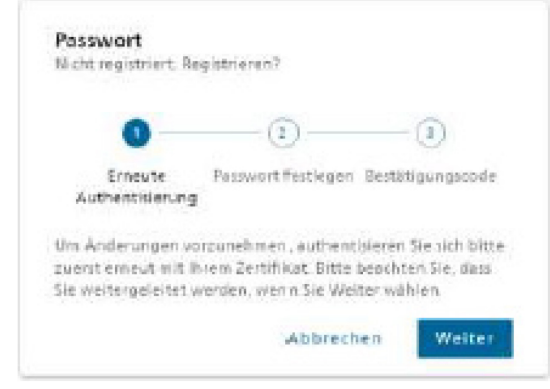

### Schritt 5

Geben Sie das neue Passwort ein, bestätigen Sie es und betätigen Sie die Schaltfläche «Weiter»

| Nacht neo Atriert. P                                                                 | equilitieren?                                                     |
|--------------------------------------------------------------------------------------|-------------------------------------------------------------------|
| the second second                                                                    | A second second                                                   |
|                                                                                      |                                                                   |
| 9                                                                                    | O                                                                 |
| Erneute                                                                              | Passwort Batlegen Battatigungszorde                               |
| Authentideoun                                                                        | a                                                                 |
| undestens 10. hb                                                                     | chatera 66 Zeichen, mindestera 1                                  |
| Srossbuchstabe 64                                                                    | 62% mindesters 1 (Celobuchstable (a-z)                            |
| ind mindestern 2                                                                     | Zilfein (0-9) oder Sonderzeichen                                  |
|                                                                                      |                                                                   |
| -18#5%*8*0++                                                                         | {XI})); <sup>an</sup> W-o., 3 Bitte verwenden Sie                 |
| - 'ng #\$%in&*0i++<br>koto dia tetaten 1                                             | (XI)\1:**W=>,3.Bitte verwenden Ser<br>8 Passworter                |
| - 19:45%*8*0++<br>Soft die latztan 1<br>Neues Perswert*                              | (310);""//-o). Ofte verwenden Sie<br>6 Rassworter                 |
| - 16#5%*&*0++<br>koht die letzten 1<br>Neues Persvert*                               | it (v);"" // => ; ). Ofte verwanden Sie<br>6 Passworter           |
| - 1945%*&*0+-<br>soft die lotzton 1<br>Neuer Provint*                                | 12(1):F <sup>**</sup> (Y-=_,) Brite verwenden Sie<br>0 P385Worler |
| - "Ig#S%s%#"()<br>licht die letzten 1<br>Neuer Persvert"                             | 12016;""(*-s., 20the vervenden Sie<br>0 Passworker.               |
| - ' 19 #5%*&*()<br>ucht die letzten 1<br>Neuer Provent *                             | 12D(0);"//~=>_, DifferverwendenSae<br>0 Passworker.               |
| - 1 grid % Na*(b-<br>soft die Sotzton 1<br>deres Provert*<br>                        | 12(1);"//=>_, 1 Offer verwenden Sie<br>0 Passworker.              |
| - " rig #5% %#(b=<br>soft die Sotofor 1<br>deres Provins*<br>                        | 12(1);"//=>_, 1 Offer verwenden Sie<br>0 P325Worker.              |
| - ' rigi #5% %#"()<br>ucht die letzten 1<br>deses Pressert"<br><br>Pausset bestabger | 12(1);"//=>_, 1 Offer verwenden Sie<br>0 P325Worker.              |
| - ' (g #5% 420)<br>ucht die lettern 1<br>Neuer Provert *                             | 12(1);"//->) Bitte verwenden Sie<br>0 Pastworker.                 |

# Schritt 6

Geben Sie den Bestätigungscode ein, welcher an Ihre E-Mail-Adresse versendet wurde und betätigen Sie die Schaltfläche «Speichern»

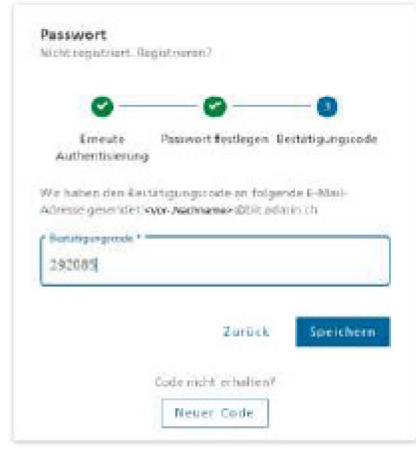

# Schritt 7

Registrierung der Mobile-Nummer:

| <b>Mobilnummer (mTAN)</b><br>Registriert |        |
|------------------------------------------|--------|
| Entfernen                                | Ändern |

oder der Authenticator App:

| Authenticator App |              |
|-------------------|--------------|
|                   | Pegistrieren |

i Externes Login aktiviert. Sie können Ihren Account ohne Smartcard nutzen. Wenn Sie das externe Login deaktivieren möchten, könnten Sie Ihren FED-Login-Account deaktivieren.

Jetzt können Sie das FED-Login auch ohne Smartcard verwenden. Beachten Sie bitte, dass je nach Applikation eine unterschiedlich hohe Authentisierungsqualität gefordert wird.